# **SCATECH**

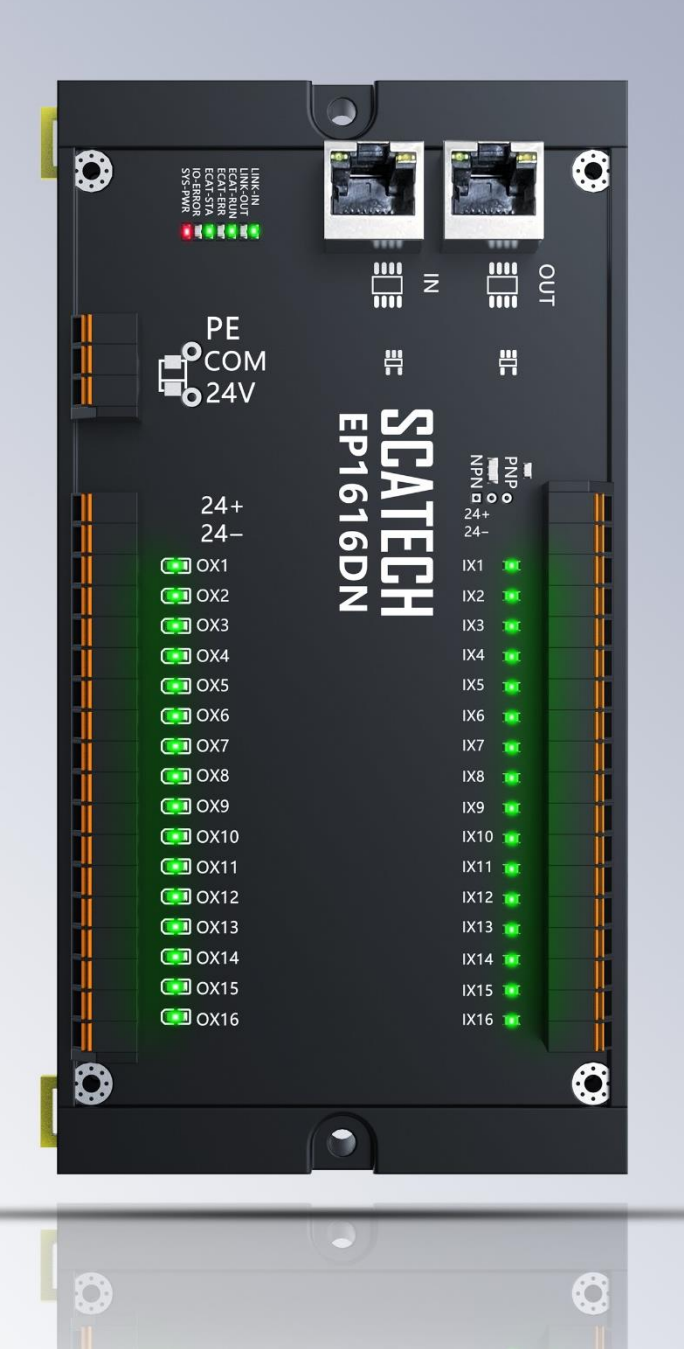

# EP1616DN 搭配欧姆龙主站 使用说明

网址: <u>www. scatech. com. cn</u>

# 1. 使用前准备

使用前请先在欧姆龙官网下载 Sysmac Studio 软件,以便后续操作能 正常进行。

下载网址: <u>https://automation.omron.com/en/us/forms/download-</u>

sysmac-studio-standard-edition.html

步骤:进入网站,填写基本信息后即可下载安装包

### 2. 设备接线

1、将 EP1616DN 的供电端口和模块电源端与外部 DC24V 电源进行连接

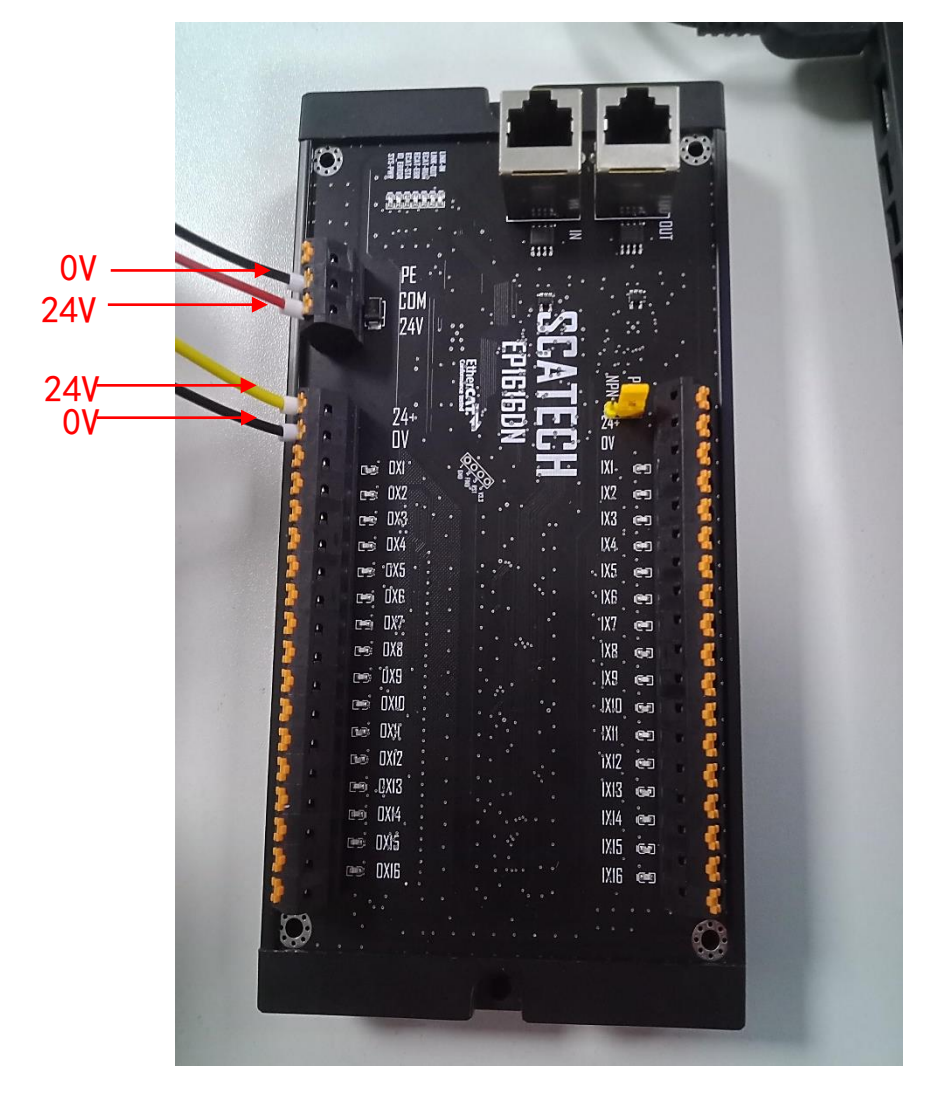

2、将欧姆龙主站电源端口与外部 DC24V 电源进行连接

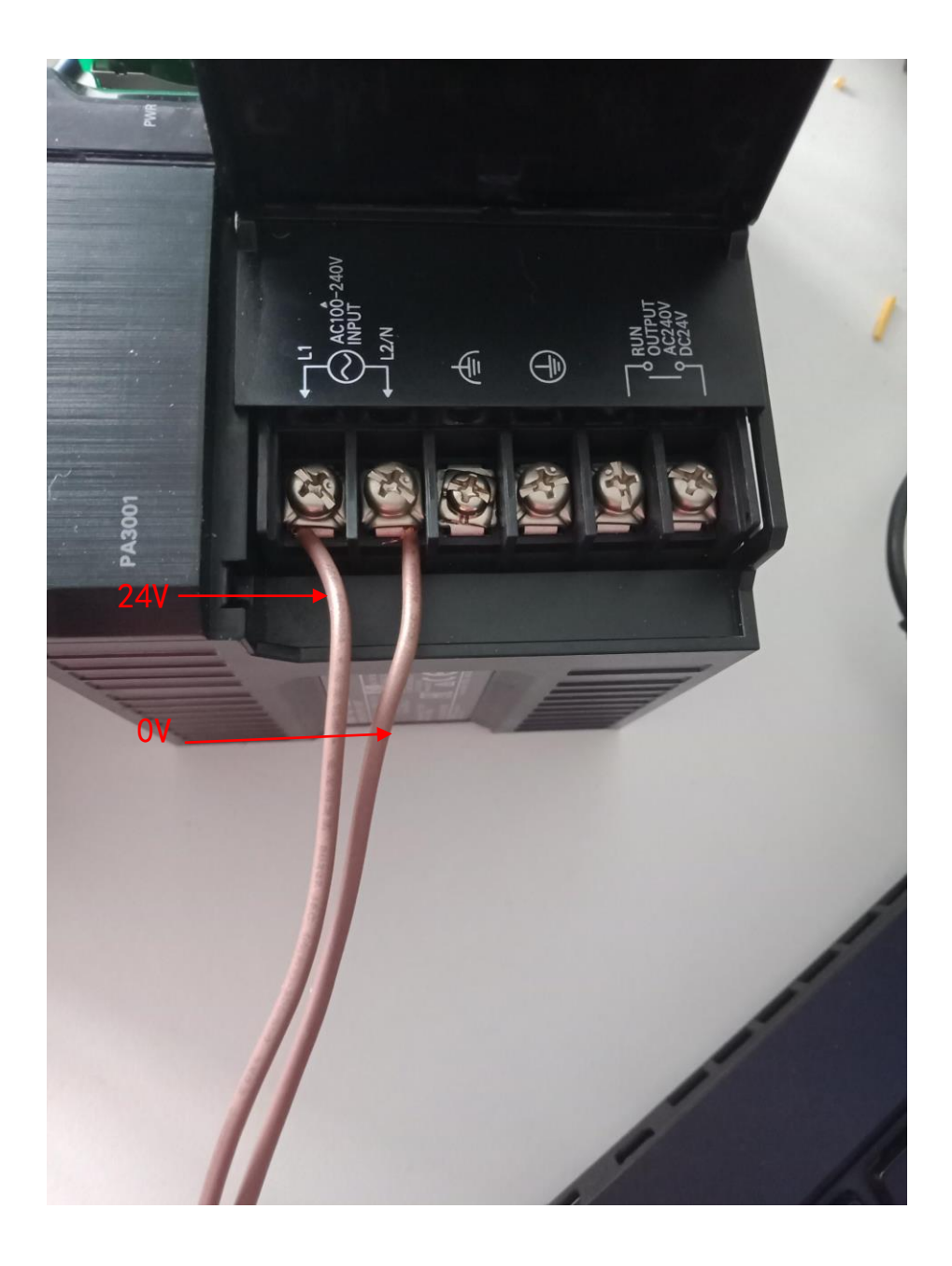

3、使用以太网线缆将欧姆龙主站与电脑端进行连接,这样可以将程 序下载进 PLC 里面并在软件内进行监控控制

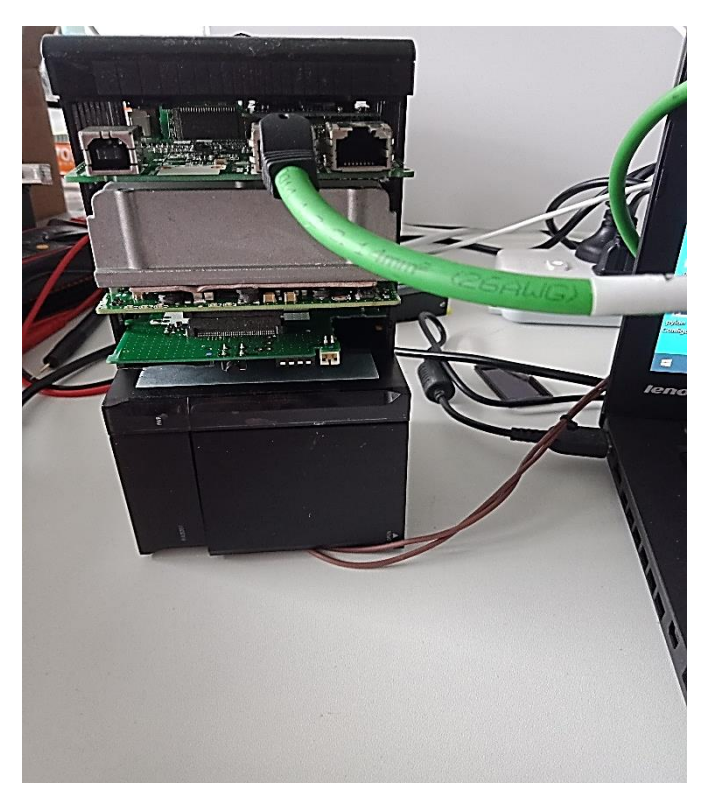

4、使用 EtherCat 网线将主站的 EtherCat 端口和软控 EP1616DN 的 IN 端口进行连接

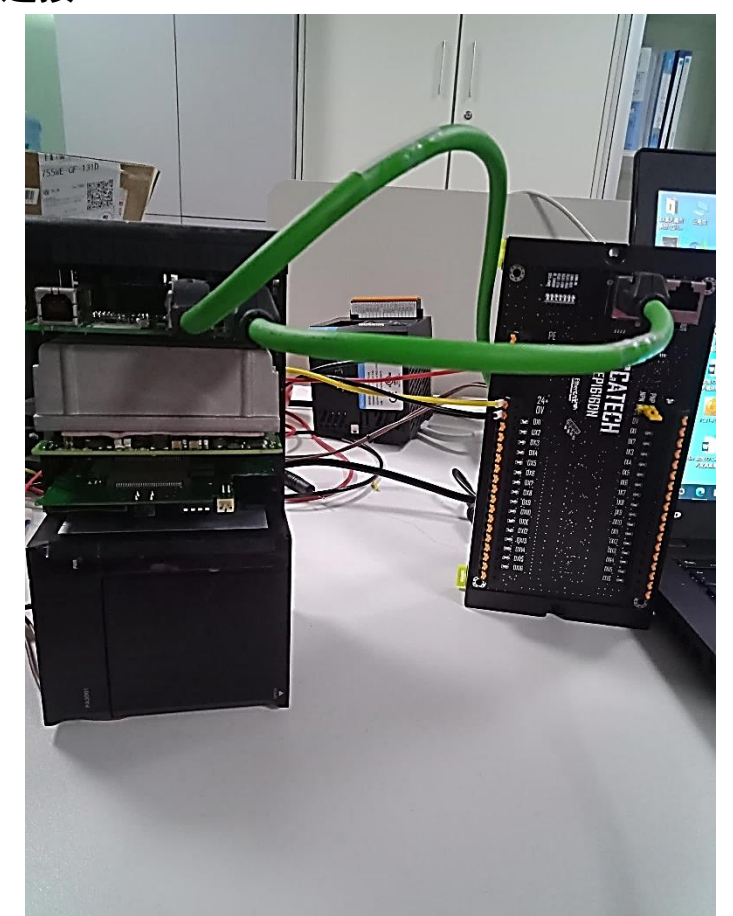

# 3、软件配置

1、新建文件

#### 注:本次使用的主站设备时 NJ101-9000

| 高       第二程展性<br>工程名称<br>作者         (2) 新建工程(0)<br>(2) 号3,0<br>(2) 日本100       1、点击新建工程         (2) 建接到设备(C)<br>版本达制<br>(2) 版本达制<br>(2) 度义工程名称<br>类型         (3) 振生強制浏览器(N)<br>并可(1)         (1) 百年(1)         (2) 市可(1)         (3) 先送制         (4) 日本100         (5) 原本达制         (5) 原本达制         (5) 原本达制         (5) 原本达制         (5) 原本达制         (1) 日本100         (2) 日本10         (3) 先送社会         (4) 日本10         (5) 原本10         (5) 原本10         (5) 原本10         (5) 原本10         (5) 原本10         (5) 原本10         (5) 原本10         (5) 原本10         (5) 原本10         (6) 原本10         (7) 日本10         (7) 日本10         (7) 日本10         (7) 日本10         (7) 日本10         (7) 日本10         (7) 日本10         (7) 日本10         (7) 日本10         (7) 日本10         (7) 日本10         (7) 日本10         (7) 日本10         (7) 日本10         (7) 日本10         (7) 日本10         (7) 日本10         (7) |
|----------------------------------------------------------------------------------------------------|
|                                                                                                    |

#### 2、导入 xml 文件

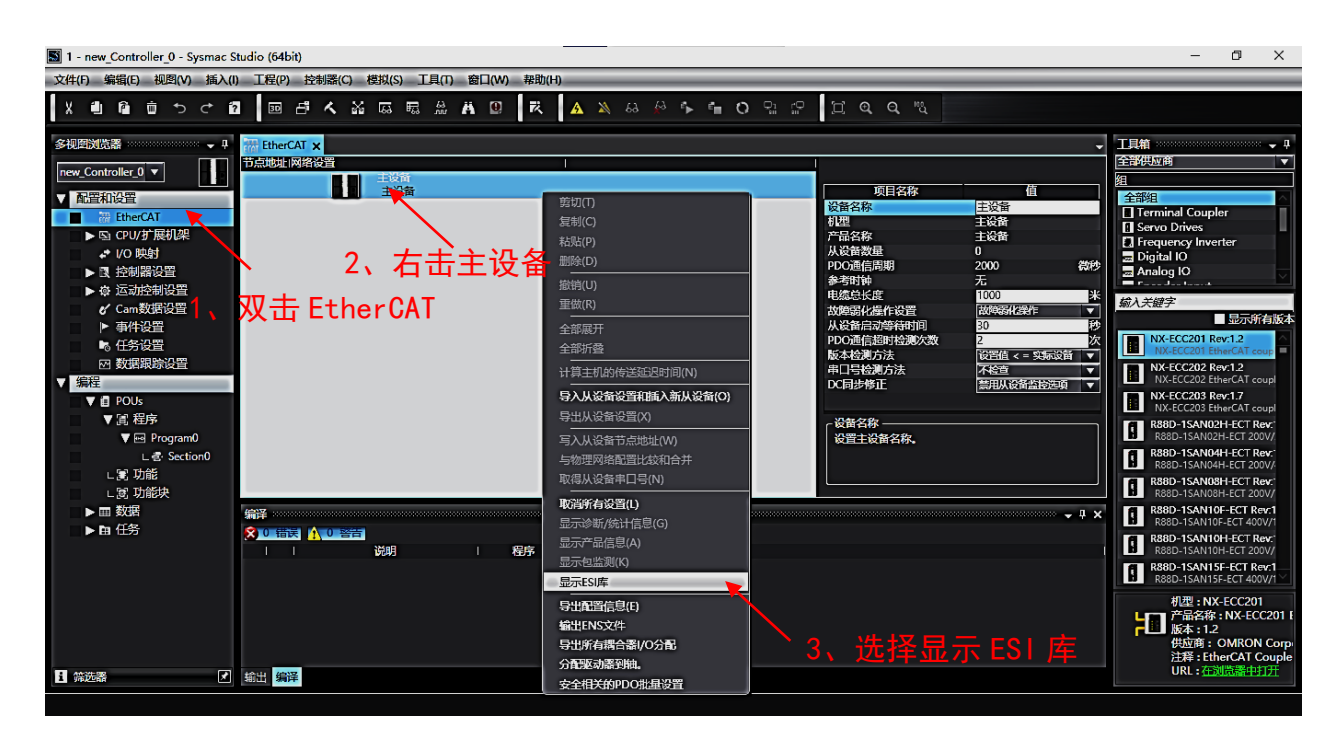

| S 1 - new_Controller_0 - Sysmac Studio (64bit)                                                                                                    | o ×                                                                                                    |
|----------------------------------------------------------------------------------------------------|----------------------------------------------------------------------------------------------------|
| 文件(行編)(4)(1) 工程(P) 控制器(C) 模拟(S) 工具(T) 容口(W) 発助(H) 📓 ESI库 – 🗆                                                                                                    | ×                                                                                                    |
|                                                                                                    | □<br>                                                                                                    |
| ■ 打开                                                                                                    | 全部供应商<br>組<br>全部規<br>□ Terminal Coupler<br>□ Serve Drives                                                                                                    |
| Box market     Box market                                                                                                    | 日本市政・Firster           日本市政・Firster           日内省山口           日本市政の日本           日本市政・Firster           日本市政・Firster </th |
| 文件名(N): SC_EV1616DN-2206015_ VIAL20-1CT<br>文件名(N): SC_EV1616DN-2206015_ VIAL20-1CT<br>打开(O) 取消 3G3M1-A8004-ECT<br>Omron 3G3M1-A804-ECT<br>Omron 3G3M1-A804-ECT | R88D-1SAN10F-ECT Rev:1           R88D-1SAN10F-ECT 400V/1           R88D-1SAN10H-ECT 200V/           R88D-1SAN10H-ECT 200V/           R88D-1SAN10H-ECT 200V/           R88D-1SAN10H-ECT 200V/           R88D-1SAN10F-ECT Rev:1           R88D-1SAN10F-ECT 200V/           R88D-1SAN10F-ECT 200V/                                                                                                    |
| 安観文件) 安観文件(2) 単弦 第     5、点击打开     航出 編                                                                                                    | 0<br>構型: NX-ECC201<br>デ品会称: NX-ECC201 I<br>版本: 1.2<br>供述時: OMRON Corp<br>注解: EtherCAT Couple<br>URL: 行動認識中的計                                                                                                    |

#### 3、进行通讯设置

| 📓 1 - new_Controller_0 - Sysmac Studio (64b                                                       | bit)                                                                                                    |                                                                                          |                    | - 🗆 X |
|---------------------------------------------------------------------------------------------------|----------------------------------------------------------------------------------------------------|------------------------------------------------------------------------------------------|--------------------|-------|
| 文件(F) 编辑(E) 视图(V) 插入(I) 工程(P)                                                                     | 控制器(C) 模拟(S) 工具(T) 窗口(W)                                                                                                    | 帮助(H)                                                                                    |                    |       |
|                                                                                                   | 通信设置(C)<br>变更设备(V)                                                                                                    | र 🔺 🔌 🕹 🖗 🐂 🖬 🔿 🕾 😭                                                                      |                    |       |
| X 通 6 通 5 c 1<br>F 2 2 2 2 2 2 2 2 2 2 2 2 2 2 2 2 2 2 2                                          | 通信设置(2)           支要设备(V)           在线(O)           Ctd+W           高減(F)           Ctrl+Shift+W           同志(V)           位立(M)           少型(N)           停止监测(N)           停止监测(N)           沙雪/理雪(S)           强制刷新(F)           MC试起运行(U)           MC试起运行(U)           CN公址标系基拉表(Z)           SD内容卡(O)           控制影社(A)           環航公司印反限(C)           夏新CPU单元名称(P)           安全性(E) | ▲ ▲ ▲ ↔ ← ○ ♀ ☆ ★ ○ ♥ ☆ ☆ ← ○ ♥ ☆ ★ ○ ♥ ☆ ☆ ← ○ ♥ ☆ ★ ○ ♥ ☆ ☆ ← ○ ♥ ☆ 2、 点 击 通 信 设置 0100 |                    |       |
| L 3 功能<br>L 3 功能決<br>V 画 数据<br>L 3 数据类型<br>L 3 全局支量<br>V 由 任务<br>V ■ PrimaryTask<br>I 第該議 V 編出 监部 | 漏隙所有乃行()<br>重量控制器(?)                                                                                                    | J                                                                                        | - 設備名称<br>设置主役第名称。 |       |
|                                                                                                   |                                                                                                    |                                                                                          |                    |       |

| 📓 1 - new_Controller_0 - Sysmac Studio (64bit)                                                                                                    |                                                                                                    |                                     | - 0 ×                                                                                                    |
|----------------------------------------------------------------------------------------------------|----------------------------------------------------------------------------------------------------|-------------------------------------|----------------------------------------------------------------------------------------------------|
| 文件(F)编辑(E)视图(V)插入(I)工程(P)控                                                                                                    | 制器(C) 模拟(S) 工具(T) 窗口(W) 帮助(H)                                                                                                    |                                     |                                                                                                    |
|                                                                                                    |                                                                                                    |                                     |                                                                                                    |
| <ul> <li>※利用的状态器</li> <li>● 1</li> <li>Fee Controller ① ●</li> <li>市品地址 网络</li> <li>市品地址 网络</li> <li>市品地址 网络</li> <li>市品地址 网络</li> <li>市品地址 网络</li> <li>● 四小砂市展机線</li> <li>● 20 加密制设置</li> <li>● 公司加密制设置</li> <li>● 公司加密制成</li> <li>● 公司加密制成</li> <li>● 公司</li></ul> | <ul> <li>○ 並終来型</li> <li>前法時一个在述时每次与法制器注接时使用的方法.</li> <li>● USB-直接法程</li> <li>● USB-直接法程</li> <li>● USB-E</li> <li>● USB-E&lt;</li></ul> | 値<br>従作<br>学文系以前<br>予<br>新立協会項<br>▼ | 主要語                                                                                                    |
|                                                                                                    | <ul> <li>▼ 造项</li> <li>▲ 住村時40月9日0.</li> <li>▲ 新規封全面34時間新.</li> <li>▼ 明应监测时间</li> <li>← 市政部活動信中設置制成监视时间.(1-3600년)</li> <li>二直近340年時(10010年)</li> <li>通道340年時(10010年)</li> <li>通道340年時(10010年)</li> <li>● 備定</li> <li>取消</li> </ul>                                                                                                    | - 1 X                               | Read-TacANIOF-ECT Rev.1     Read-TacANIOF-ECT 400/     Read-TacANIOF-ECT 400/     Read-TacANIOF-ECT 400/     Read-TacANIOF-ECT Rev.1     Read-TacANIOF-ECT Rev.1     Read-TacANISF-ECT 400/     Read-TacANISF-ECT 400/     Read-TacANISF-ECT 10/     Read-TacANISF-ECT 10/     Read-TaCANISF-ECT 10/ |
|                                                                                                    | 4、占圭确定                                                                                                    |                                     |                                                                                                    |
|                                                                                                    |                                                                                                    |                                     |                                                                                                    |

#### 4、连接从站设备

| 1 - new_Controller_0 - Sysmac S                                                                                                    | itudio (64bit)                                                                                                    |                                                                                                    |                |                                                                                                    |                                                                                                    | – 0 X                                                                                                    |
|----------------------------------------------------------------------------------------------------|----------------------------------------------------------------------------------------------------|----------------------------------------------------------------------------------------------------|----------------|----------------------------------------------------------------------------------------------------|----------------------------------------------------------------------------------------------------|----------------------------------------------------------------------------------------------------|
| 文件(F) 编辑(E) 视图(V) 插入(I                                                                                                    | ) 工程(P) 控制器(C) 模拟(S) 工具(T) 窗                                                                                                    | 口(W) 帮助(H)                                                                                                    |                |                                                                                                    |                                                                                                    |                                                                                                    |
| X 単 陥 直 ち さ 値                                                                                                    | 1 图 4 人 2 同 同 ※ 3                                                                                                    | 0 R A X 8 P 5                                                                                                    | <b>≜ O</b> ᅆ ₽ | 12 <b>Q, Q</b> "Q                                                                                                    |                                                                                                    |                                                                                                    |
| >         ●         ●         ●         ●         ●         ●         ●         ●         ●         ●         ●         ●         ●         ●         ●         ●         ●         ●         ●         ●         ●         ●         ●         ●         ●         ●         ●         ●         ●         ●         ●         ●         ●         ●         ●         ●         ●         ●         ●         ●         ●         ●         ●         ●         ●         ●         ●         ●         ●         ●         ●         ●         ●         ●         ●         ●         ●         ●         ●         ●         ●         ●         ●         ●         ●         ●         ●         ●         ●         ●         ●         ●         ●         ●         ●         ●         ●         ●         ●         ●         ●         ●         ●         ●         ●         ●         ●         ●         ●         ●         ●         ●         ●         ●         ●         ●         ●         ●         ●         ●         ●         ●         ●         ●         ●         ● | THE HARCAI X<br>THE HARCAI X<br>THE | 第切(1)<br>気制(C)<br>和助(P)<br>删除(D)<br>激励(D)<br>重做(R)<br>全部展开<br>全部展开<br>全部展开<br>全部展开<br>等力从设备设置和面入新从设备(O)<br>导入从设备设置和面入新从设备(O)<br>导入以设备设置和面入新从设备(O)<br>导入以设备设置和面入新从设备(O)<br>导入以设备设置(D)<br>场流所有设置(L)                                                                                                    | i在线            | 项目名称<br>項目名称<br>制置<br>产品名称<br>学品名称<br>参考时論<br>电感会论点症<br>如第84定候在设置<br>从设备自动等特时间<br>取名合意的增添成素<br>数年社發売方法<br>区目抄带正<br>设置主设备名称。 | 值<br>主设备<br>主设备<br>主设备<br>主设备<br>主设备<br>主设备<br>无<br>000 数秒<br>无<br>300 数秒<br>200 米<br>动鸣新优学作<br>30 秒<br>22 次<br>设置值 < 电实际设备<br>不全造<br>新用从设备监验运动 | 日本     日本     日 |
| ▶ 曲 任务<br>▶ 由 任务                                                                                                    |                                                                                                    | 显示砂新/统计信息(6)         显示で量信息(A)         3           显示包点         显示USLF         4           导出配置信息(F)         第         4           导出配置信息(F)         第         4           与出配置信息(F)         第         4           与出配置信息(F)         第         4           与出航置信息(F)         5         5           分配型点型器時。         会主信关的PDO批量设置         5 | 「选择与牲<br>和合并   | 勿理网络酉                                                                                                    | 2置比                                                                                                    | 2付勝衛化法 ● 1<br>(別 ※<br>在法 ● 192:1662:50:1<br>ERR/ALM ● 运行機式                                                                                                    |
|                                                                                                    |                                                                                                    |                                                                                                    |                |                                                                                                    |                                                                                                    |                                                                                                    |

| 📓 1 - new_Controller_0 - Sysmac Studio (64bit)     |                             | – 0 ×                             |
|----------------------------------------------------|-----------------------------|-----------------------------------|
| 文件(F)编辑(E)视图(V)插入(I) 工程(P)控制器(C)模拟(S)工具(T)窗口(W) 報助 | b(H)                        |                                   |
|                                                    | A X & # * * * O 9 17 10 0 0 |                                   |
| ■ 同物理网络配置的比较和合并                                    |                             | - 🗆 X                             |
| 多视图浏览器 ····································        | 节点地址I物理网络配置                 | Sysmac Studio 比较结果 物理网络配置 较低配置    |
| new_Controller_0 ▼ 主设备                             | 主 正设备                       | 主设备 匹配 主设备                        |
| ▼ 配置和设置                                            | 1 EP1616DN Rev:0x0000010    | 添加 1:EP1616DN                     |
| EtherCAT                                           |                             | ipler                             |
| ▼ Si CPU/J 展初梁                                     |                             |                                   |
| ✔ 1/0 映射                                           |                             | □ 显示所有版本                          |
| ▶ 國 控制器设置                                          |                             | Rev:1.2                           |
| ▶ 章 运动控制设置                                         |                             | 2 Rev:1.2                         |
| ▶ 事件设置                                             |                             | : EtherCAT coupl                  |
| ■ ■ 任务设置                                           |                             | EtherCAT coupl                    |
| 四 数据跟踪设置                                           |                             | 402H-ECT Rev:<br>102H-ECT 200V/   |
| V s≡ACE                                            |                             | 104H-ECT Rev:<br>104H-ECT 200V/ ~ |
| ▼ 闾 程序                                             |                             | NY-ECC201                         |
| V 🖂 Program0                                       |                             | 称:NX-ECC20                        |
| L 包 SectionU                                       |                             | i: OMRON Ce                       |
| ∟ 圆功能块 编译                                          | < 应用物理网络配置(A)               |                                   |
| ▶ Ⅲ 数据<br><b>※1016時</b> 某些从设备像电源单元不包括在物理网络配置中。     |                             | $\triangleright$ ×                |
| ▶田仕労                                               | Xii                         | 192.168.250.1                     |
|                                                    |                             | ERRYALM ALATERS                   |
|                                                    |                             |                                   |
| 4, 5                                               | 点击物理网络配置                    |                                   |
|                                                    |                             |                                   |
| 1 筛选器                                              |                             |                                   |
|                                                    |                             |                                   |

| 1 - new_Controller_0 - Sysmac Studio (64bit | .)                             |                           |                   |              | – 0 ×                           |
|---------------------------------------------|--------------------------------|---------------------------|-------------------|--------------|---------------------------------|
| 文件(F) 编辑(E) 视图(V) 插入(I) 工程(P)               | 控制器(C) 模拟(S) 工具(T) 窗口(W) 報助(H) |                           |                   |              |                                 |
|                                             | 🗗 🔨 🍇 🗔 🗟 🛔 🔒 📕 😣              | 🔉 👃 🧍 🐐 📬 🗿 🗣 😭 🖸 @ @     | 100               |              |                                 |
| <u> </u>                                    | ■ 同物理网络配置的比较和合并                |                           |                   |              | ×                               |
| 多视图浏览器                                      | 节点地址ISysmac Studio上的网络设置       | 节点地址!物理网络配置               | Sysmac Studio 比较结 | 果物理网络配置 較低調  | · · ·                           |
| new_Controller_0                            | 主没新                            | 主设备                       | 主设备 匹配            | 主设备          |                                 |
| ▼ 配置和设置                                     |                                | 1 EP1616DN Rev:0x00000100 | 添加                | 1 : EP1616DN |                                 |
| EtherCAT                                    |                                |                           |                   |              | upler                           |
| ▼ G CPU/扔 展初楽 ► am CPU/扔 22                 |                                |                           |                   |              |                                 |
| ↓* I/O 映射                                   |                                |                           |                   |              | ■ 显示所有版本                        |
| ▶ 國 控制器设置                                   |                                |                           |                   |              | 1 Rev:1.2                       |
| ▶ 尊 运动控制设置                                  |                                | ■ 应用物理网络配置 ×              |                   |              | 2 Rev:1.2                       |
| Callight Ling ▶ 事件设置                        |                                | 确定要执行应用实际网络配置吗?           |                   |              | 2 EtherCAT coupl                |
| ■ 任务设置                                      |                                | 应用 取満                     |                   |              | 3 EtherCAT coupl                |
| ◎ 数据跟踪设置                                    |                                |                           |                   |              | V02H-ECT Rev:<br>V02H-ECT 200V/ |
| ▼ 現在<br>▼ iff POUs                          |                                | $\overline{)}$            |                   |              | N04H-ECT Rev:                   |
| ▼ 圓 程序                                      |                                |                           |                   |              |                                 |
| V 🔤 Program0                                |                                |                           |                   |              | NX-ECC201 △<br>称:NX-ECC20       |
| L 🗟 Section0                                |                                | <u>5、</u> 点击应用            |                   |              | 1.2                             |
| しぼ 功能 は にぼ 功能 は に の か 能 は に の か 能 は の の 能   | ▲ 应用物                          | く                         |                   |              |                                 |
| ▶ Ⅲ 数据 <b>X</b> □ ■ 2                       | 某些从设备像电源单元不包括在物理网络配置中。         |                           |                   |              | X×                              |
| ▶ 自 任务                                      |                                | 关闭                        |                   |              | 192.168.250.1                   |
|                                             |                                |                           |                   | EKK/ALM      | ● 运行模式                          |
|                                             |                                |                           |                   |              |                                 |
|                                             |                                |                           |                   |              |                                 |
|                                             |                                |                           |                   |              |                                 |
| ■ 筛选器                                       |                                |                           |                   | <            |                                 |
|                                             |                                |                           |                   |              |                                 |

| 図 1 - new Controller 0 - Sysmac Studio (64bit)                                                                                                    |                      | - 0 ×                                                                          |
|----------------------------------------------------------------------------------------------------|----------------------|--------------------------------------------------------------------------------|
| XHF) ###E #EEV/ #AND LEEV/ #EMAG #EMAS LEEV/ #ELW/ ##UH<br>X ● ● ● つ つ ご 22 回 戸 へ 茶 応 応 気 糸 A ② 【天 】A X & 参 小 ● O 입 C                                                                                                    | <b>口 の </b> <i>の</i> |                                                                                |
| ★ 地理就添加 ★ 地理就添加 ★ EtherCAT × ★ EtherCAT × ★ EtherCAT |                      | 日期                                                                             |
| L 號 功能     L 號 功能     L 號 功能     L 號 功能     L 號 功能     L 影 功能     L 影 功能     L 影    L I                                                                                                    | -                    | 21日間には、 ・ p<br>(注) × ·<br>存在し、 [2] × ·<br>在注 ● 192.168.25.01<br>ERR/ALM ● 近行地式 |

5、定义全局变量

| 📓 1 - new_Controller_0 - Sysmac S | itudio (64bit)                                |                     |                |                      |                                    |              | -      | ΟX           |
|-----------------------------------|-----------------------------------------------|---------------------|----------------|----------------------|------------------------------------|--------------|--------|--------------|
| 文件(F) 编辑(E) 视图(V) 插入(I)           | ) 工程(P) 控制器(C                                 | () 模拟(S) 工具(T)      | 窗口(W) 帮助(H)    |                      |                                    |              |        |              |
|                                   | ■ # <b>&lt;</b>                               | a e e %             | H 🛛 K 🖌        | ▲ ¥ ↔ ↔ ♠ 이 및        | <sup>[]</sup><br>「」 <i>の</i> の " " |              |        |              |
| 多视图浏览器 → 早                        | EtherCAT 📑                                    | Section0 - Program0 | 📌 I/O 映射 🛛 🕅 🕷 | 数据装置 🔓 任务设置 🖬 全局变量 > | ×                                  | -            | 工具箱    | 🗸 🎝          |
| new_Controller_0 🔻                | 组筛选器 🍸 (没有                                    | 1组) 🔻               |                |                      |                                    |              | <清除检索> | <u>- 6 ×</u> |
| EtherCAT                          | 名称                                            | ▲ 数据类型              |                | 1、点击离线 »             | 始值                                 |              |        |              |
| L-D 节点1:EV1616D                   | essi out1                                     | BOOL                | True           |                      |                                    |              |        |              |
| ▶ 🔄 CPU/扩展机架                      | out10                                         | BOOL                |                |                      |                                    |              |        |              |
| ↓ I/O 映射                          | www.out11                                     | BOOL                |                |                      |                                    |              |        |              |
| ▼ 2 控制器设置                         | out12                                         | BOOL                |                |                      |                                    |              |        |              |
| ∟□ 操作设置                           | out13                                         | BOOL                |                |                      |                                    |              |        |              |
| L お 内置EtherNet/IPi                | out14                                         | BOOL                |                |                      |                                    |              |        |              |
| ▶ ♣ 运动控制设置                        | out15                                         | BOOL                |                |                      |                                    |              |        |              |
| ✔ Cam数据设置                         | www.out16                                     | BOOL                |                | 3、定义程序               | <u> </u>                           |              |        |              |
| ▶ 事件设置                            | www.out2                                      | BOOL                |                |                      |                                    |              |        |              |
| ▶ 任务设置                            | out3                                          | BOOL                |                |                      |                                    |              |        |              |
| ☑ 数据跟踪设置                          | out4                                          | BOOL                |                |                      |                                    |              |        |              |
| ▼ 编程                              | out5                                          | BOOL                |                |                      |                                    |              |        |              |
| V 🖬 POUs                          | see out6                                      | BOOL                |                |                      |                                    |              |        |              |
| ▼ 圓 程序                            | out7                                          | BOOL                |                |                      |                                    |              |        |              |
| V 💀 Program0                      | out8                                          | BOOL                |                |                      |                                    |              |        |              |
| ∟ de Section0                     | out9                                          | BOOL                |                |                      |                                    |              |        |              |
| ∟竈 功能                             | ···· 启动                                       | BOOL                |                |                      |                                    |              |        |              |
| ∟ 国 功能块                           |                                               |                     |                |                      |                                    |              |        |              |
| ▼ Ⅲ 数据                            |                                               |                     | 人口亦馬           |                      |                                    |              |        |              |
| ∟ 民 数据类型                          |                                               | 4、双击                |                |                      |                                    |              |        |              |
| ■ ∟ ■ 全局变量                        |                                               |                     |                |                      |                                    |              |        | <u> </u>     |
| ▼ 由 任务                            |                                               |                     |                |                      |                                    |              |        |              |
| V 🖿 PrimaryTask                   |                                               |                     |                |                      |                                    | L            |        |              |
| L 💀 Program0                      | 编译                                            |                     |                |                      |                                    | - <b>4</b> × |        |              |
| 1 筛选器                             | 輸出 监视(工程)1                                    | 编译                  |                |                      |                                    |              |        |              |
|                                   | , <u>, , , , , , , , , , , , , , , , , , </u> |                     |                |                      |                                    |              |        |              |

6、编写程序

#### 注意:效果视频在主文件夹中查看

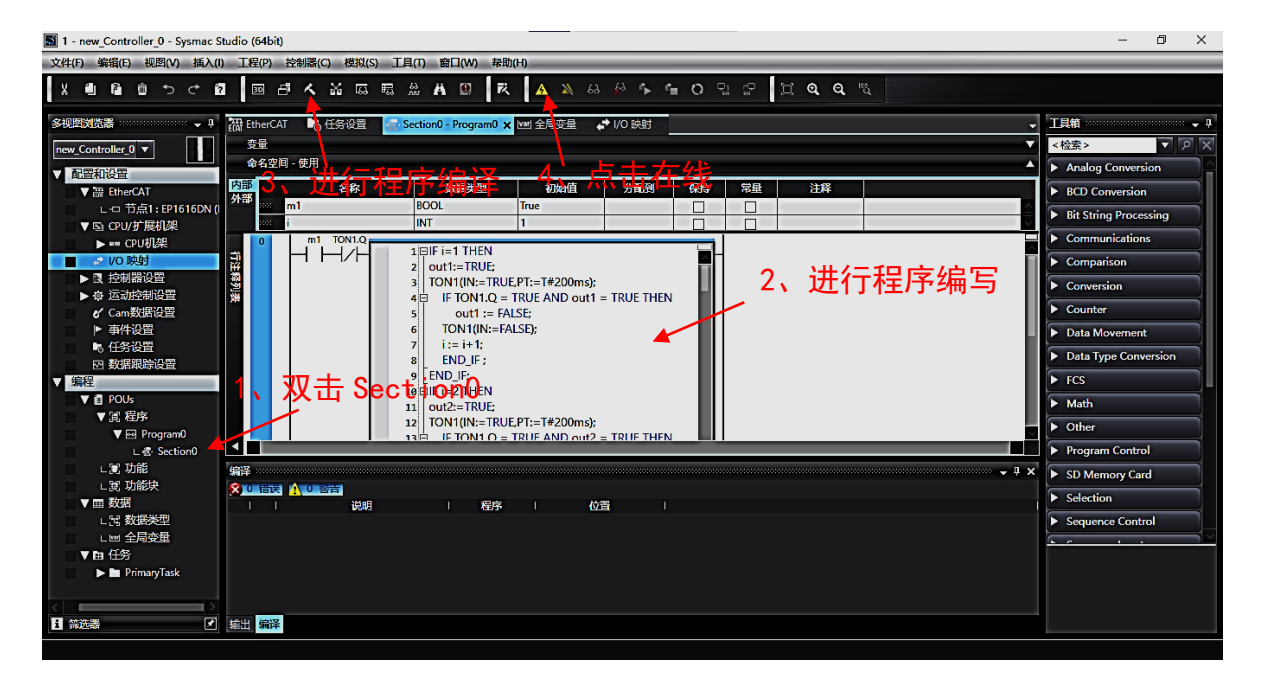

| 📓 1 - new_Controller_0 - Sysmac St | tudio (64bit)      |                  |                                                        | - 0 ×            |    |
|------------------------------------|--------------------|------------------|--------------------------------------------------------|------------------|----|
| 文件(F) 编辑(E) 视图(V) 插入(I)            | ) 工程(P) 控制器(C) 模   | 拟(S) 工具(T) 窗[    | ](W) 帮助(H)                                             |                  | =  |
| X 4 6 6 5 7 8                      | 回己人家               | G 🗟 🏦 Ä          | 0 K A X & # 5 to 0 to 0 to 0                           |                  |    |
| 多视图浏览器 🛶 🗸 🕂                       | 翻 EtherCAT 🛛 🍡 任务设 | 置 🚦 Section0 - I | Program0 🔤 全局变量 🗙 📌 1/0 炭射 🚽 🗸                         | 工具箱              | þ  |
| new_Controller_0                   | 组筛选器 🝸 (没有组)       | ▼                |                                                        | <检索> ▼ ク >       | <1 |
| ▼ 配置和设置                            | 名称                 | 数据类型             | 1 /、泉古后动 3、碱针性疗 1 私利任前裔                                |                  |    |
| ▼ # EtherCAT                       | out1               | BOOL             |                                                        |                  |    |
| L-□ 节点1:EP1616DN (                 | www.out2           | BOOL             | 传送[到控制器] ×                                             |                  |    |
| ▼ 国 CPU/扩展机架                       | 👐 out3             | BOOL             | 下列数据将被传送。                                              |                  |    |
| ▶ == CPU机架                         | ess out4           | BOOL             |                                                        |                  |    |
| ■ よ I/O 映射                         | ess out5           | BOOL             |                                                        |                  |    |
| ▶ 民 控制器设置                          | ette out6          | BOOL             | 运动控制设置,Cam轮数据设置,事件设置                                   |                  |    |
| ▶ 幸 运动控制设置                         | et7                | BOOL             | 任务设置                                                   |                  |    |
| ✔ Cam数据设置                          | out8               | BOOL             |                                                        |                  |    |
| ▶ 事件设置                             | out9               | BOOL             | - HD3+ POU, 数据, 库                                      |                  |    |
| ■ 任务设置                             | out10              | BOOL             |                                                        |                  |    |
| 四 数据跟踪设置                           | ee out11           | BOOL             |                                                        |                  | -  |
| ▼ 编程                               | out12              | BOOL             | 用保持履性清除变量的当前值。                                         |                  |    |
| V 🖞 POUs                           | out13              | BOOL             | ■ 不传送POU程序源。当此选项被更改时,所有数据将被重新传送。                       |                  |    |
| ▼ 圓 程序                             | out14              | BOOL             | ▼ 不要传达以下内容。(所有项目不做传达。)<br>- CI系列结理单元表数和EtherCAT从设备备份表数 |                  |    |
| V 🗷 Program0                       | ee out15           | BOOL             | - 从设备终端单元操作设置和NX单元应用数据。                                |                  |    |
| L 중 Section0                       |                    |                  | ▲ 【 请不要传送EtherNet/IP连接设置(内置端口和单元)。                     |                  |    |
| ∟ ■ 功能                             | 编译                 |                  | - <sup>1</sup> ×                                       | 控制器状态 :          | þ. |
| ∟ 国 功能快                            | 😒 0 错误 🚹 0 警告      |                  | 3(1)(c)                                                |                  |    |
| ▼ Ⅲ 数据                             |                    | 説明               |                                                        | 在线 🔍 192.168.250 | 1  |
| ∟ 宮 数据类型                           |                    |                  |                                                        | ERR/ALM 🛑 编程模式   |    |
| レビ 全局変量                            |                    |                  |                                                        |                  |    |
| ▼ 由 任労                             |                    |                  |                                                        |                  |    |
| PrimaryTask                        |                    |                  | の、黒田1兆1」                                               |                  |    |
|                                    |                    |                  |                                                        |                  |    |
|                                    | terta (mitta       |                  |                                                        |                  |    |
|                                    | 留田、新祥              |                  |                                                        |                  |    |
|                                    |                    |                  |                                                        |                  |    |